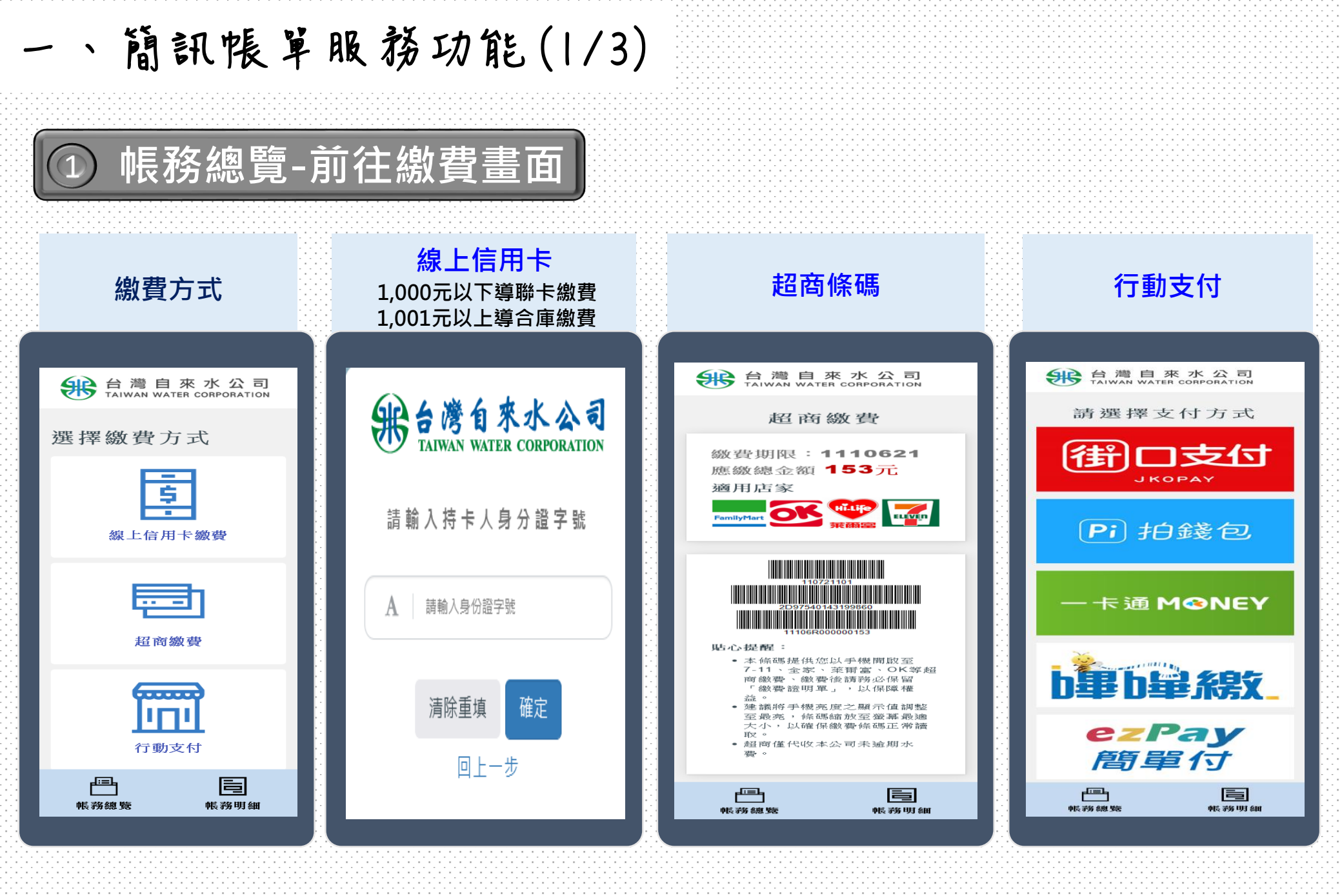

| 一、簡訊帳單服務功能(                                        | 2/3)                                |
|----------------------------------------------------|-------------------------------------|
| ① 帳務總覽-畫面資訊                                        |                                     |
| 部合灣自來水公司                                           | 依帳單類型顯示相關資訊:                        |
| 111年07月水費通知單<br>確繳總全額 12 3/15元                     | 代收簡訊帳單:                             |
| 水號:     BM123456789       用水地址:     彰化縣秀水鄉安溪村張厝    | 帳單年月、水費金額、水<br>、用戶營利事業統一編號          |
| 繳費期限:111/07/21<br>前往繳費 →                           | 載具號碼,以及 <u>前往繳費</u><br>線上信田上、行動支付)。 |
| 上期雲端發票                                             | 林山市下「山動文内」<br>代繳簡訊帳單:               |
| 本期載具號碼<br>截具類別編號<br><b>BE0001</b><br>年期別 載具流水號 檢核碼 | 帳單年月、水費金額、水<br>、用戶營利事業統一編號          |
| 11107 BBKF069494 BM5213                            | 載具號碼、代繳資訊,以<br>線上信用卡、行動支付)。         |
| • 長務總覽 • 長務明細                                      |                                     |

翻資訊: 金額、水號、用水地址 統一編號、雲端發票、 **前往繳費**(超商條碼、 カ支付)。 金額、水號、用水地址 統一編號、雲端發票、 資訊,以及<u>前往繳費</u>(

一、簡訊帳單服務功能(3/3)

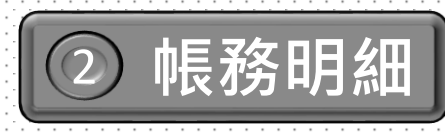

| 1 | æ | 台<br>TAIV | 灣<br>VAN | 自<br>WAT | 來<br>ER C  | 7K | 公<br>ORAT |  |
|---|---|-----------|----------|----------|------------|----|-----------|--|
|   |   |           |          | 林大师      | <b>亜</b> . |    |           |  |

| 水號:                     | BM123456789       |  |  |  |  |
|-------------------------|-------------------|--|--|--|--|
| 用水地址:                   | 彰化縣秀水鄉安溪村張厝巷9999號 |  |  |  |  |
| 本期計費用水期間                |                   |  |  |  |  |
| 111/03/26~111/0         | 5/27              |  |  |  |  |
| 用水種別                    | 普通用水              |  |  |  |  |
| 水表表號                    | 105B181818        |  |  |  |  |
| 水表口徑                    | 20                |  |  |  |  |
| 本期繳費起始日                 | 111/07/01         |  |  |  |  |
| 下期繳費起始日                 | 111/09/01         |  |  |  |  |
| 本期抄表日期                  | 111/05/27         |  |  |  |  |
| 下期抄表日期                  | 111/07/29         |  |  |  |  |
| 註記                      | 堪用                |  |  |  |  |
| 期別                      | 2.0               |  |  |  |  |
| 本期指針數                   |                   |  |  |  |  |
| 上期指針數                   |                   |  |  |  |  |
| 用水度數                    |                   |  |  |  |  |
|                         |                   |  |  |  |  |
| 水費項目小計                  |                   |  |  |  |  |
| 基本費                     |                   |  |  |  |  |
| 用水費                     |                   |  |  |  |  |
| 簡訊帳單回饋金                 |                   |  |  |  |  |
| 代徵費用小計                  |                   |  |  |  |  |
| 清除處理費                   |                   |  |  |  |  |
| 水源保育與回饋費                |                   |  |  |  |  |
|                         |                   |  |  |  |  |
| 應繳總金額                   |                   |  |  |  |  |
| 本期用水排放CO <sub>2</sub> 編 | 的OO公斤             |  |  |  |  |
|                         |                   |  |  |  |  |
| جا 🖃 ک                  |                   |  |  |  |  |
|                         |                   |  |  |  |  |
| 小三 予念 269               |                   |  |  |  |  |
| THE SHOW INTER          |                   |  |  |  |  |

**頁面提供**用戶名稱、水號、 用水地址及當期水費明細資 訊。

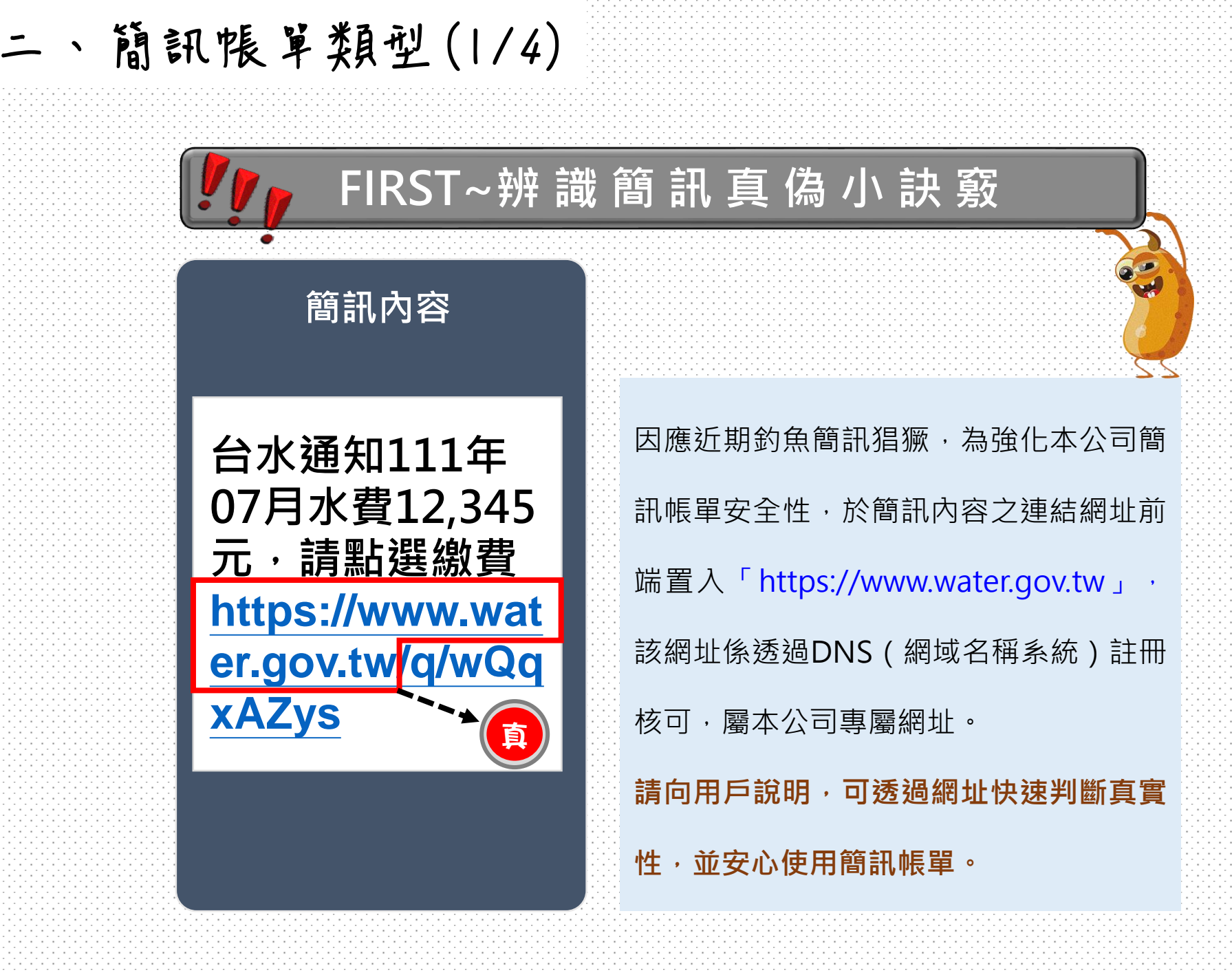

5.

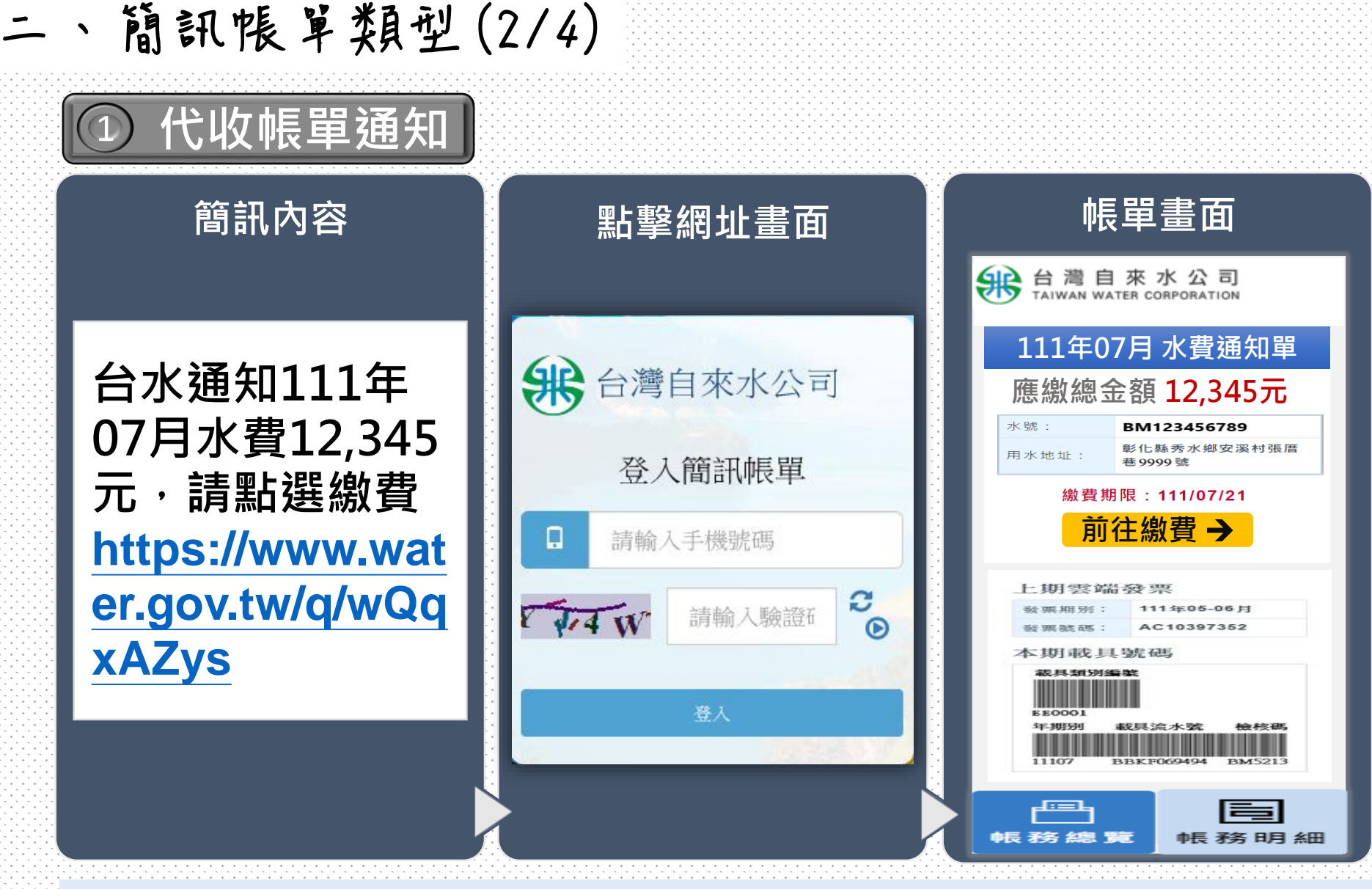

1.超過次月21號,前往繳費按鈕會呈現【已逾繳費期限】。

2.完成繳費並經銷帳後,前往繳費按鈕會呈現【已繳費】。

3.前往繳費管道:線上信用卡繳費、超商繳費、行動支付(街口、PI、一卡通MONEY、嗶嗶繳、ezPay簡單付)。

6.

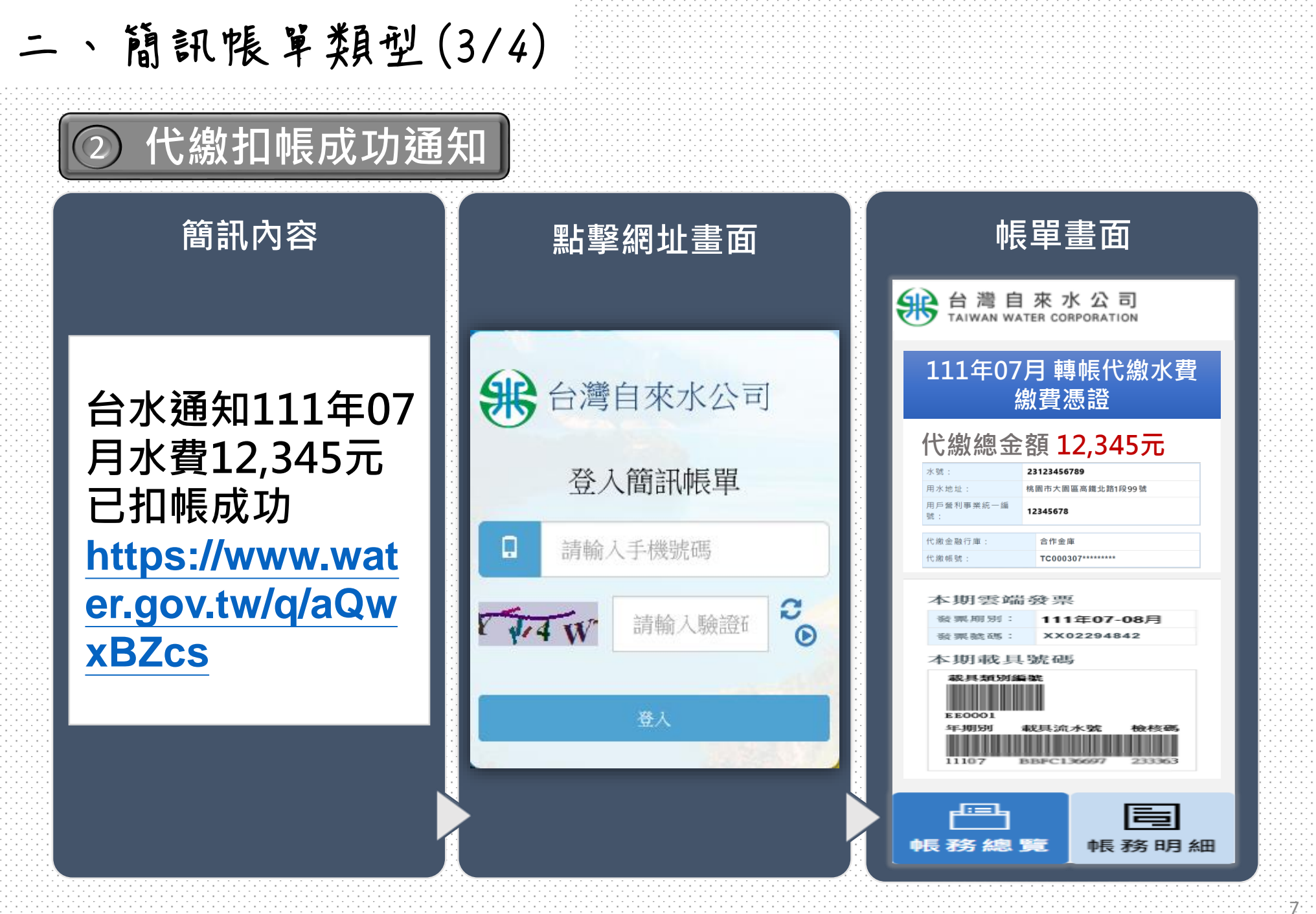

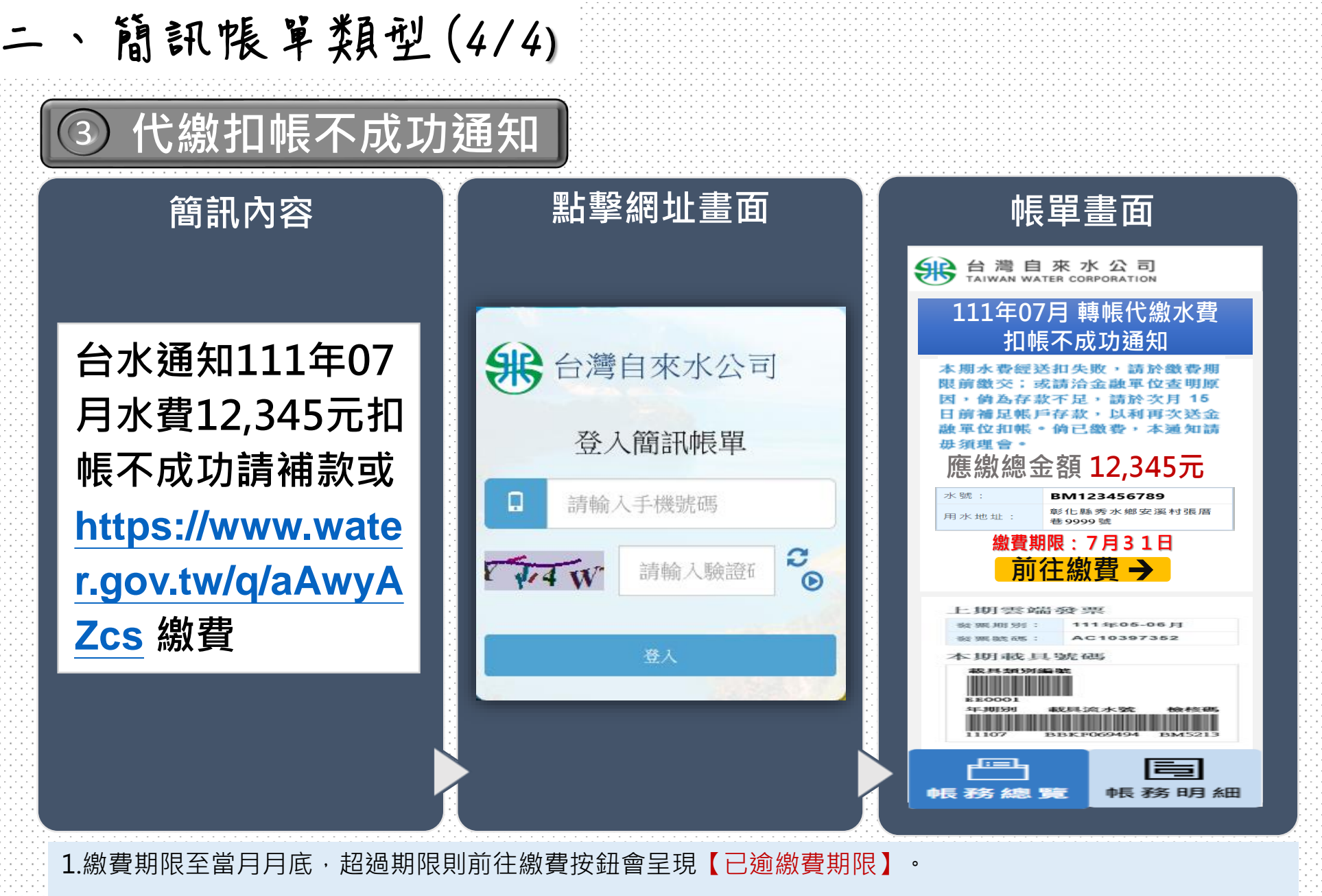

2.完成繳費並經銷帳後·前往繳費按鈕會呈現【已繳費】。

3.前往繳費管道:線上信用卡繳費、行動支付(街口、PI、一卡通MONEY、嗶嗶繳、ezPay簡單付)。

8.

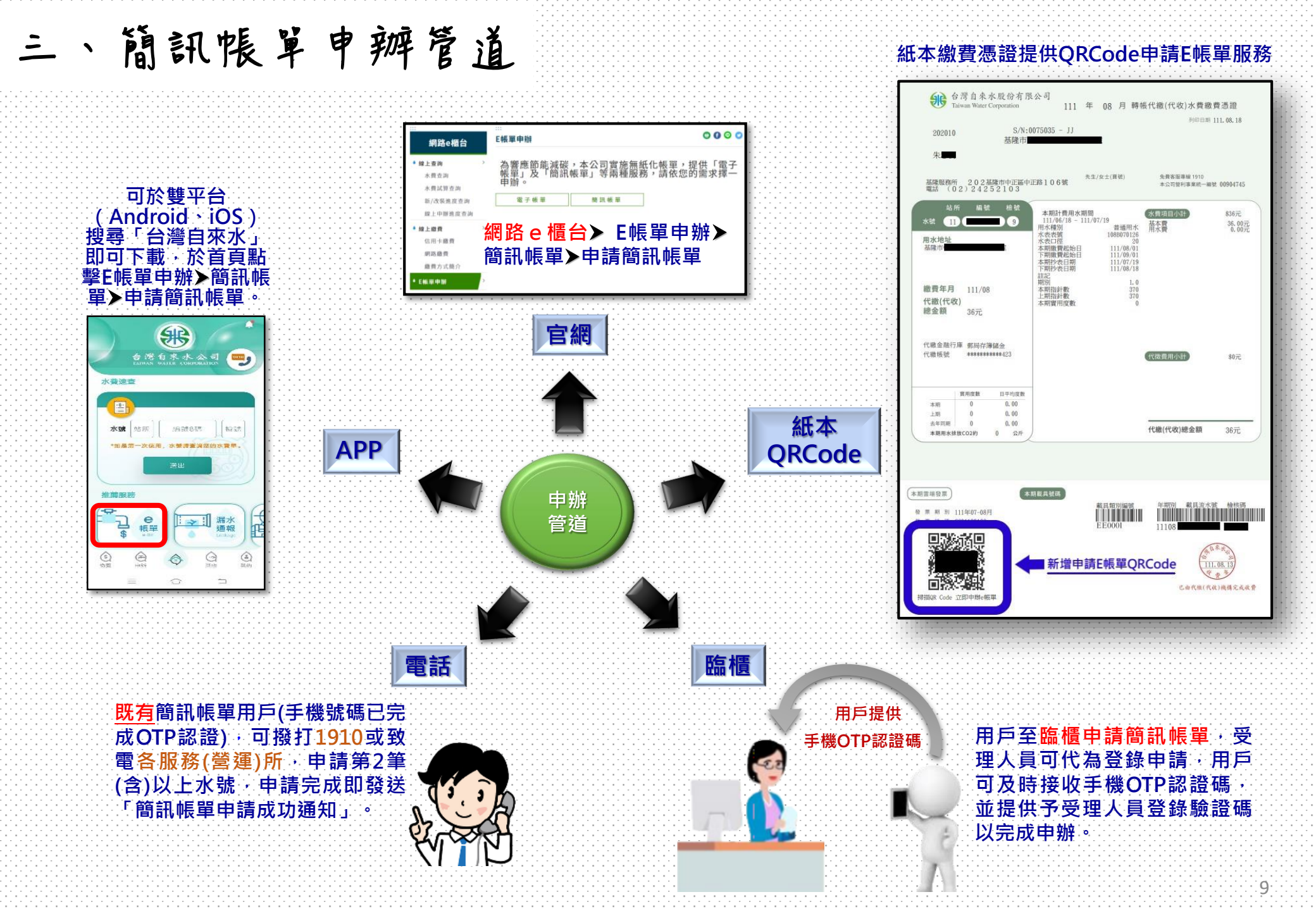

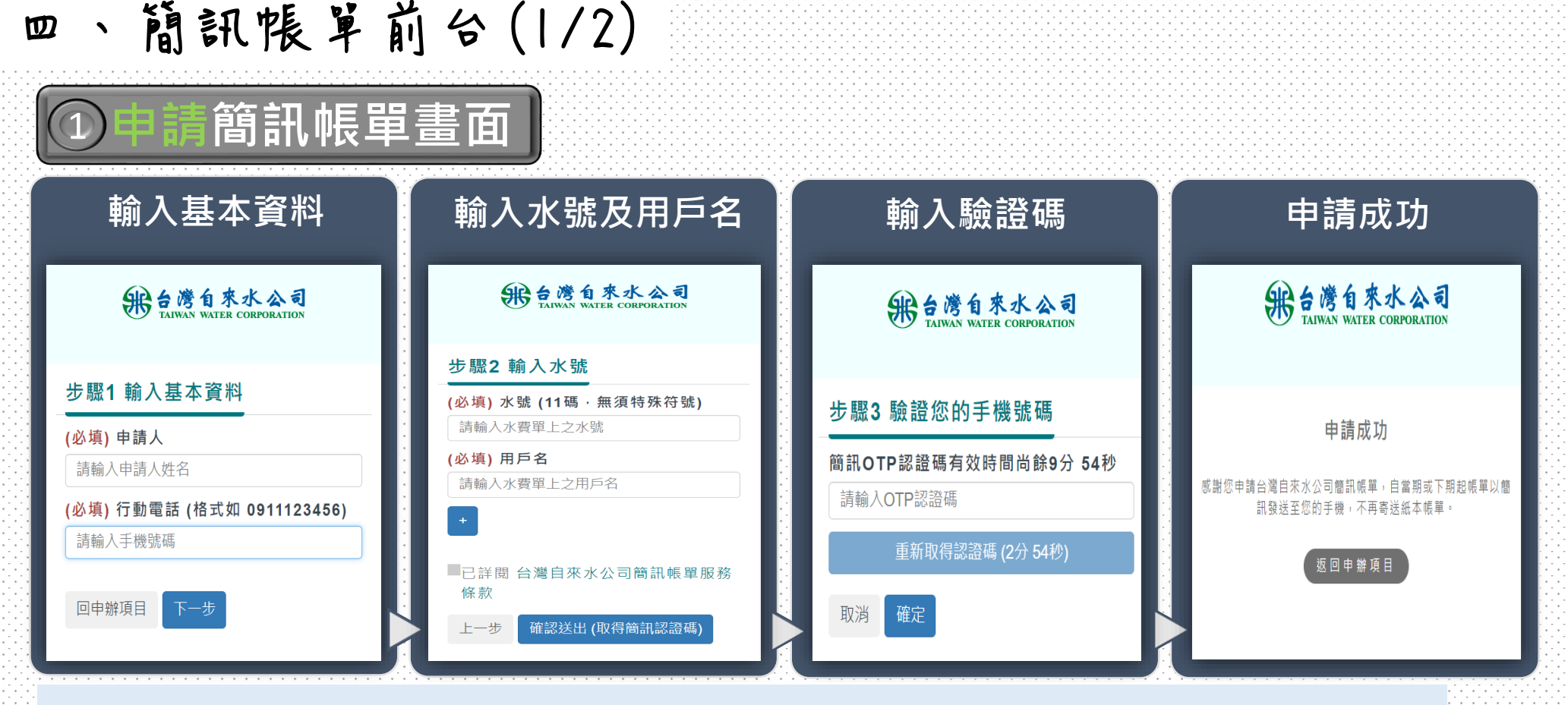

1.發送驗證碼之簡訊內容:您申請台水簡訊帳單認證碼為123456,請於10分鐘內輸入。

2.驗證邏輯:

(1)限10分鐘內輸入驗證碼,若於10分鐘內再至申請畫面輸入基本資料,系統檢核「申請人」及「手機號碼」 與首次填寫資料相符時,畫面直接導至OTP認證頁面。

(2)若超過驗證有效時間(10分鐘)尚未輸入驗證碼,則必須重新申請,首次申請資料不會留存於簡訊帳單系統。
3.輸入水號後,若已申請過E帳單,水號欄位下方會顯示【水號已申請電子帳單】或【水號已申請簡訊帳單】。
4.水號和用戶名會檢核,若檢核異常,水號欄位下方會顯示【用戶無此水號】。

10

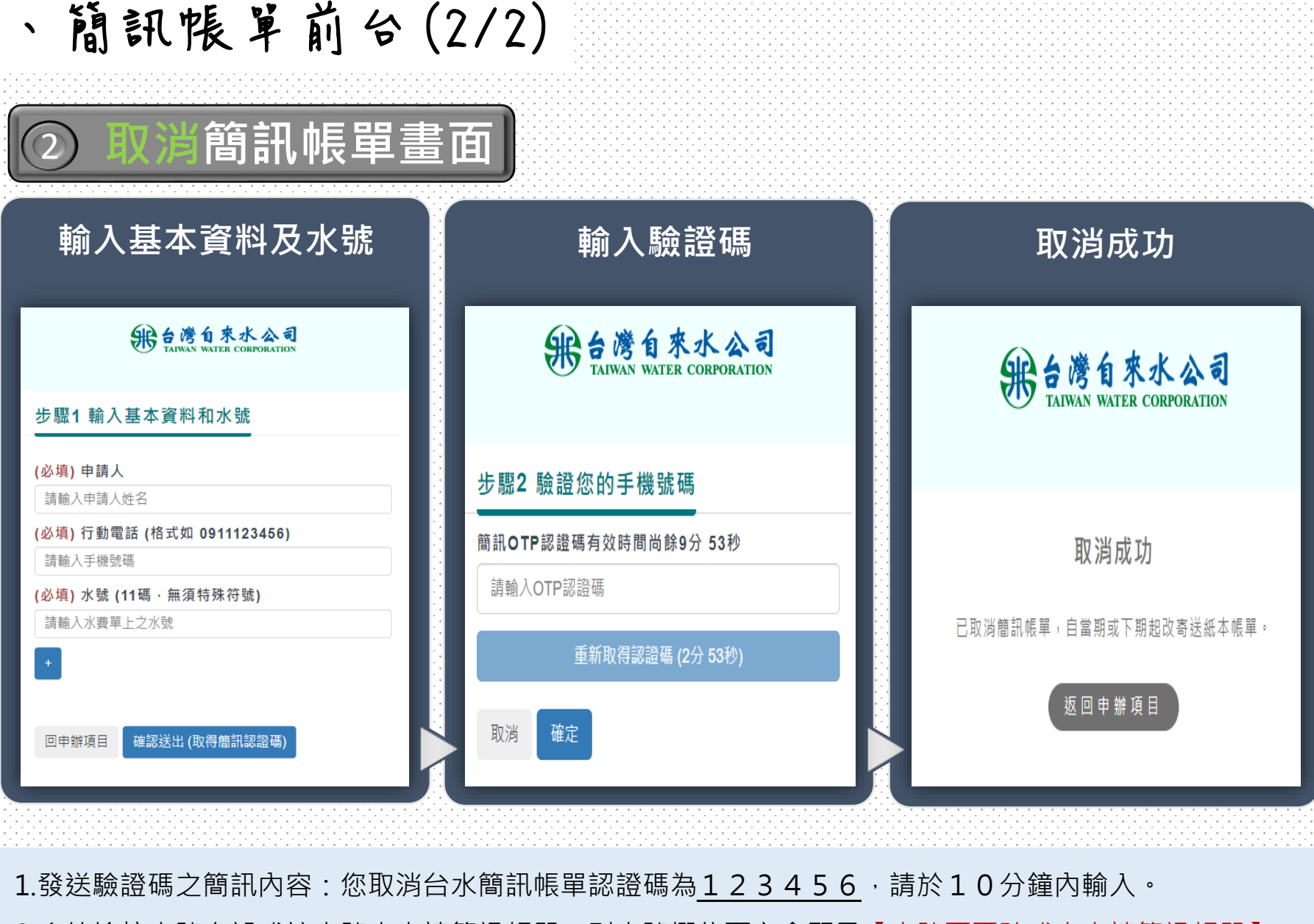

回

2.系統檢核水號有誤或該水號未申請簡訊帳單,則水號欄位下方會顯示【水號不正確或未申請簡訊帳單】。